## Purging Agronomy Scale Tickets

Last Modified on 02/15/2024 3:42 pm CST

## Navigate to Agvance Scale Interface / Operations / Purge Tickets.

| Purge Scale Interface Scale Tickets                                             | $\times$ |
|---------------------------------------------------------------------------------|----------|
| This process will delete all imported scale tickets through the date specified. | _        |
| Purge All Imported Tickets                                                      |          |
| Purge Through 02/15/2024                                                        |          |
| Purge Cancel                                                                    |          |

- Purge All Imported Tickets Select to delete all Scale Tickets that have been imported.
- **Purge Through** This option is available when *Purge All Imported Tickets* is not selected. To purge imported Scale Tickets through a specified date, select the **Calendar** icon to choose the date. The system date defaults.
- **Purge** Select to purge the imported Scale Tickets. A message displays the number of Scale Tickets to be purged and asks to proceed.

## How to Purge Scale Tickets

- 1. Go to Operations / Purge Tickets.
- 2. If all imported tickets are to be purged, select the *Purge All Imported Tickets* option. If only imported tickets through a specified date are to be purged, deselect that option and enter the date in the *Purge Through* field.
- 3. Select Purge.